## Leiðbeiningar til að setja upp bloggsíðu.

Hér var síða sett upp í gegnum mbl.is. Það er líka hægt að setja upp síður á bloggari.is og blog.central.is.

1. Smellið á reitin Byrjaðu að blogga! vinstra megin á skjánum.

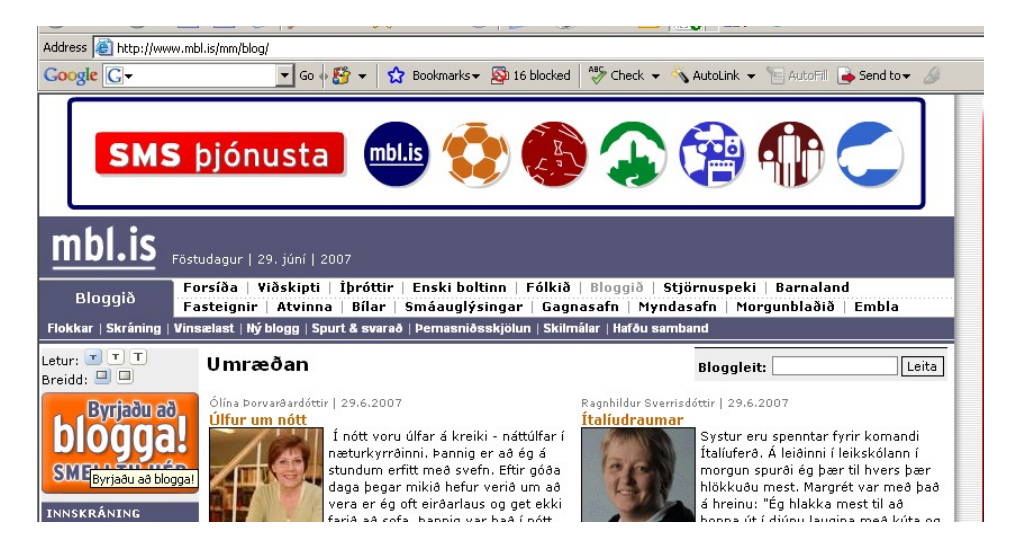

2. Fylltu síðan inn notandanafn, veldu þér lykilorð og sláðu það tvisvar inn. Síðan seturðu inn kennitöluna þína og netfangið þitt. Athugaðu að slóðin til að virkja bloggið er send á netfangið sem þú slærð inn á þessa síðu. Smelltu síðan á *Áfram*.

| Letur: 🗾 🔳 🔳<br>Breidd: 😐 💷        | 1 Nota                                                                    | ndi 🛛 Höfundur og blo | ogg 3 Útlit 4 Virkni 5 Skráningu lokið                                                                      |  |  |
|------------------------------------|---------------------------------------------------------------------------|-----------------------|----------------------------------------------------------------------------------------------------|--|--|
| blogga!                            | Búðu til notandanafn      Stjörnumerkta reiti er nauðsynlegt að fylla út. |                       |                                                                                                    |  |  |
| SMELLTU HER                        |                                                                           |                       |                                                                                                    |  |  |
| INNSKRÁNING<br>Notandanafn:        | Notandanafn: *                                                            |                       | Þetta notandanafn notar þú í hvert skipti<br>sem þú skráir þig inn.<br><u>Kanna hvort nafnið sé laust</u> . |  |  |
| Lykilorð:                          | Slóð á síðu:                                                              |                       |                                                                                                    |  |  |
| Innskráning                        | Lykilorð: *                                                               |                       |                                                                                                    |  |  |
| Gleymt lykilorð                    | Lykilorð aftur: *                                                         |                       |                                                                                                    |  |  |
| Morgunbladid                       | Kennitala: *                                                              |                       |                                                                                                    |  |  |
| Reykjavíkurbréf<br>Hefurðu skoðun? | Netfang: *                                                                |                       | Nauðsýnlegt er að netfangið sé virkt, en staðfestingarþóstur verður sendur á það.                           |  |  |
| BLOGGFLOKKAR                       | Netfang aftur: *                                                          |                       |                                                                                                    |  |  |
| Bloggar<br>Bækur                   |                                                                           | Á                     | fram >>>                                                                                                    |  |  |

3. Settu síðan inn nafnið þitt og einhverjar upplýsingar um þig. Athugaðu að þessar upplýsingar koma til með að sjást undir myndinni af þér á forsíðu bloggsins. Myndina af þér seturðu inn með því að smella á *Browse* takkann og finna myndaskrána inni í tölvunni hjá þér. Smelltu síðan á *Áfram*.

| Letur: T T T<br>Breidd: 😐 🗆                                  | 1 Notandi 2 Höfundur og blogg 3 Útlit 4 Virkni 5 Skráningu lokið                                              |                       |                                                                                  |  |  |
|--------------------------------------------------------------|----------------------------------------------------------------------------------------------------|-----------------------|----------------------------------------------------------------------------------|--|--|
| blogga!                                                      | 2 Um hö                                                                                                    | fundinn og bloggi     | ð                                                                                |  |  |
| SMELLUU HER                                                  | * Stjörnumerkta reiti er nauðsynlegt að fylla út.<br>Öllum þessum upplýsingum má breyta að skráningu lokinni. |                       |                                                                                  |  |  |
| Notandanafn:                                                 | Nafn höfundar: *                                                                                              | Steinþór Örn Ævarsson | (Má breyta)                                                                      |  |  |
| Lykilorð:                                                    | Nafn bloggs: *                                                                                                | Steinþór Örn Ævarsson | (Má breyta)                                                                      |  |  |
| Innskráning                                                  | Meginefni bloggs:                                                                                             | Bloggar 💌             |                                                                                  |  |  |
| Nýskráning<br>Gleymt lykilorð                                | Um höfundinn:                                                                                                 |                       | Þessi texti birtist neðan við nafn<br>höfundarins á forsíðu bloggsins.           |  |  |
| Leiðarar - Staksteinar<br>Reykjavíkurbréf<br>Hefurðu skoðun? |                                                                                                    |                       |                                                                                  |  |  |
| Segðu álit þitt!                                             | Mynd af höfundi:                                                                                              | Browse                | Myndin birtist á blogginu þínu og á<br>forsíðu blog.is. <u>Skoða sýnishorn</u> . |  |  |
| Bloggar<br>Bækur<br>Dægurpál                                 |                                                                                                    | Til baka Áfram >>     | >>                                                                               |  |  |

4. Næst færðu val um hvernig útlit þú vilt hafa á síðunni hjá þér. Með því að nota *Fyrra* og *Næsta* tenglana geturðu flett fram og til baka til að velja mismunandi útlit. Þegar þú ert búinn að finna það sem þér líst vel á, smellirðu á *Áfram*.

| blogga!                                                                                          | Veldu <b>útlit á bloggið</b>                                                                                                    |
|--------------------------------------------------------------------------------------------------|----------------------------------------------------------------------------------------------------|
| SMELLIU HER                                                                                      | UN BLOGGID<br>Lorem Maggum<br>Fusce ac metus a tellus vestibulum faucibus                                                                                                    |
| INNSKRÁNING<br>Notandanafn:                                                                      | HIFTHDORF<br>Access The Control of the Control of the                                                                                                    |
| Lykilorð:                                                                                        | Creat Biander<br>Sereturn<br>Tedeut in dammer Handback (Sereturn)<br>Heiner Sereturn<br>Heiner Sereturn<br>Heiner Sere                                  |
| Innskráning                                                                                      | EFNI niceptos hymenaeos. Praesent diam dolor, tempor ac, ultricies eget, dolor. Morbi nec<br>nulla at tortor mattis ultrices. Aenean blandt veit eget nisi. Etiam arcu negue, semper vel, varius eu,                                                                                                    |
| Nýskráning                                                                                       | Byndsalbúm     elementum in, libero. Suspendisse vestibulum lacus non ante. Etiam elementum placerat nisi. Curabitur     blandit, justo in nonummy ultrices, purus quam tincidunt turpis, eget porta pede massa in arcu. Sed                                                                                                    |
| Gleymt lykilorð                                                                                  | B Rss mattis dignissim dolor.<br>Vivamus vel mauris, Nullam vulnutate, nulla a eleifend ullamcomer, felis nulla tioridunt tellus.                                                                                                    |
| Morgunbladið<br>Leiðarar - Staksteinar<br>Reykjavíkurbréf<br>Hefurðu skoðun?<br>Segðu álit þitt! | N*JUSTU FRAUER         malesuada sellottodin emi lettu se u ori. Mauti vel lauxi. Nan velhuda bren id risis standari.           I horis se anduta is<br>ta se anduta is<br>ta set anduta is<br>ta set anduta is<br>ta set a |
| BLOGGFLOKKAR                                                                                     |                                                                                                    |
| Bækur                                                                                            | << Fyrra   Haust Næsta >>                                                                                                    |
| Dægurmál                                                                                         | Til baka Áfram >>>                                                                                                    |

5. Á þessu stigi velurðu hvort þú vilt hafa gestabók, hverjir mega skrifa athugasemdir, hvort óskráðir notendur eiga að staðfesta athugasemdir með tölvupósti, hvort bloggið sjáist í listum á blog.is og hvort blogginu er læst með lykilorði. Ég mæli með því að læsa blogginu og láta þá sem þú vilt að geti skoðað það fá lykilorðið.

| Flokkar   Skráning   Vins                                                                        | ælast   Ný blogg   Spurt & svar                             | að   Þemasniðsskjölun   Skilmálar   Hafðu                                   | J samband                                                                                                    |  |
|--------------------------------------------------------------------------------------------------|-------------------------------------------------------------|-----------------------------------------------------------------------------|----------------------------------------------------------------------------------------------------|--|
| Letur: 💌 T T<br>Breidd: 💷 💷                                                                      | 1 Notano                                                    | li 🛛 Höfundur og blogg 🖪 Útlit 🖪                                            | Virkni 5 Skráningu lokið                                                                                                    |  |
| blogga!<br>smelltu hér                                                                           | 4 Virkni                                                    | bloggsins                                                                   |                                                                                                    |  |
|                                                                                                  | Ollum þessum upplýsingum má breyta að skráningu lokinni.    |                                                                             |                                                                                                    |  |
| INNSKRÁNING                                                                                      | Sýna gestabók?                                              | Já 💌                                                                        |                                                                                                    |  |
| Notandanafn:                                                                                     | and the second second second                                |                                                                             |                                                                                                    |  |
| Lykilorð:                                                                                        | Hverjir mega skrifa<br>athugasemdir?                        | <ul> <li>Allir</li> <li>Aðeins skráðir notendur</li> <li>blog.is</li> </ul> |                                                                                                    |  |
| Innskraning                                                                                      |                                                             | C Enginn                                                                    |                                                                                                    |  |
| Nyskraning<br>Gloutot lukilorð                                                                   |                                                             |                                                                             |                                                                                                    |  |
| dieynicitykiloro                                                                                 | Eiga óskráðir                                               | Nei 💌                                                                       | Þetta tryggir að notendur gefi upp rétt                                                                                                    |  |
| Morgunbladid<br>Leiðarar - Staksteinar<br>Reykjavíkurbréf<br>Hefurðu skoðun?<br>Sendu álit bitt! | notendur að<br>staðfesta<br>athugasemdir með<br>tölvupósti? |                                                                             | netfang og auðkenni sig þar með.                                                                                                    |  |
| BLOGGFLOKKAR                                                                                     | Sjáist í listum á<br>blog.is?                               | Já 💽                                                                        |                                                                                                    |  |
| Bloggar<br>Bækur<br>Dægurnål                                                                     | Læsa bloggi með<br>lykilorði?                               | Nei                                                                         |                                                                                                    |  |
| Enski boltinn                                                                                    |                                                             |                                                                             | and the second second se |  |
| Pernainn                                                                                         |                                                             | Tilbaka I tiúka ekső                                                        | ninau I                                                                                                    |  |

6. Nú ertu búinn að setja upp bloggsíðu og þarft að kynna þér þær reglur sem ríkja um skrif á bloggi.

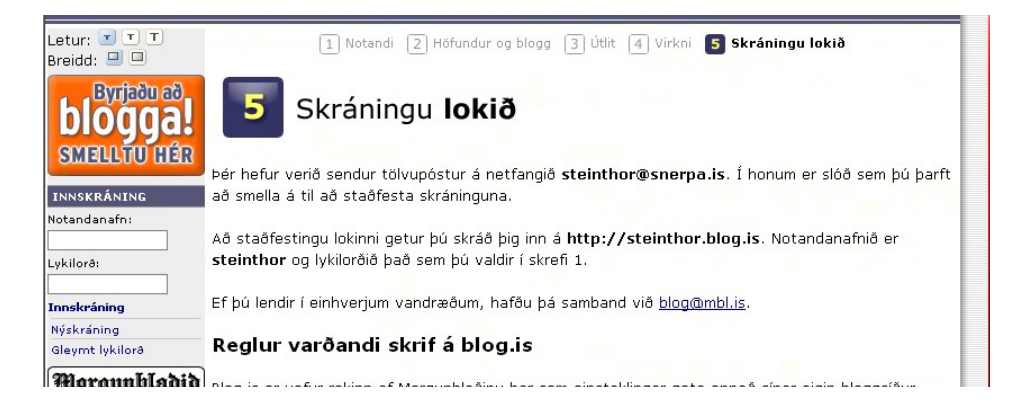

## Reglur varðandi skrif á blog.is

Blog.is er vefur rekinn af Morgunblaðinu þar sem einstaklingar geta opnað sínar eigin bloggsíður.

Notandi velur sér notandanafn og lykilorð við nýskráningu. Notandi ber ábyrgð á því að